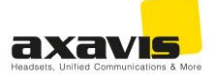

## Make a Jabra warranty claim

The defective device can be registered under the following link: <u>https://servicenet.jabra.com/portal/res/return/t3/dsc2/prod/login/en-en</u>

If you already have an account, log in:

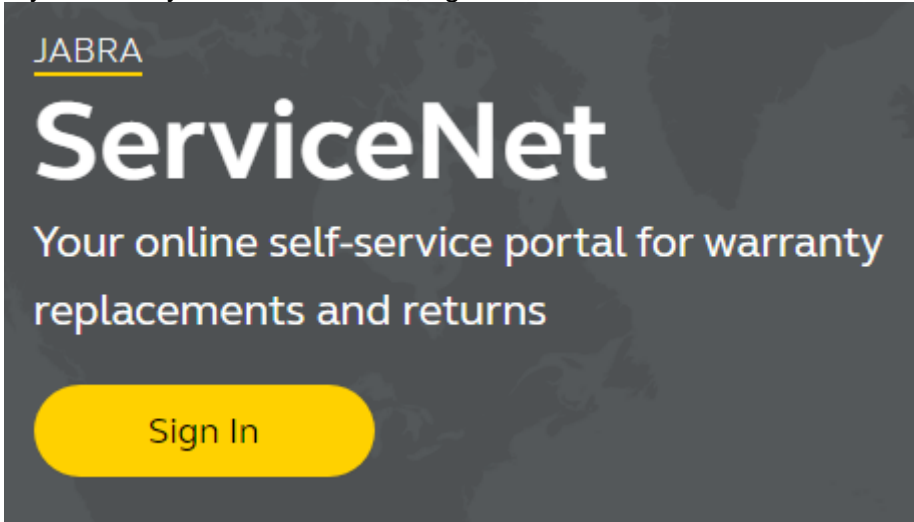

If you do not have an account, please create a login:

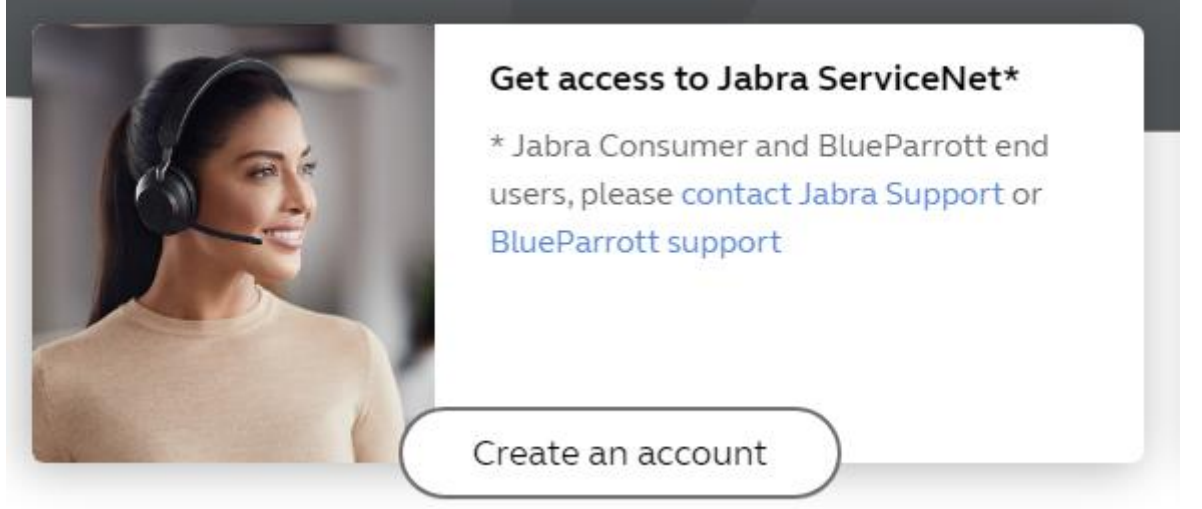

After logging in, enter the serial number and click on «Check warranty»:

|--|

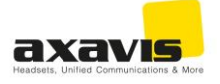

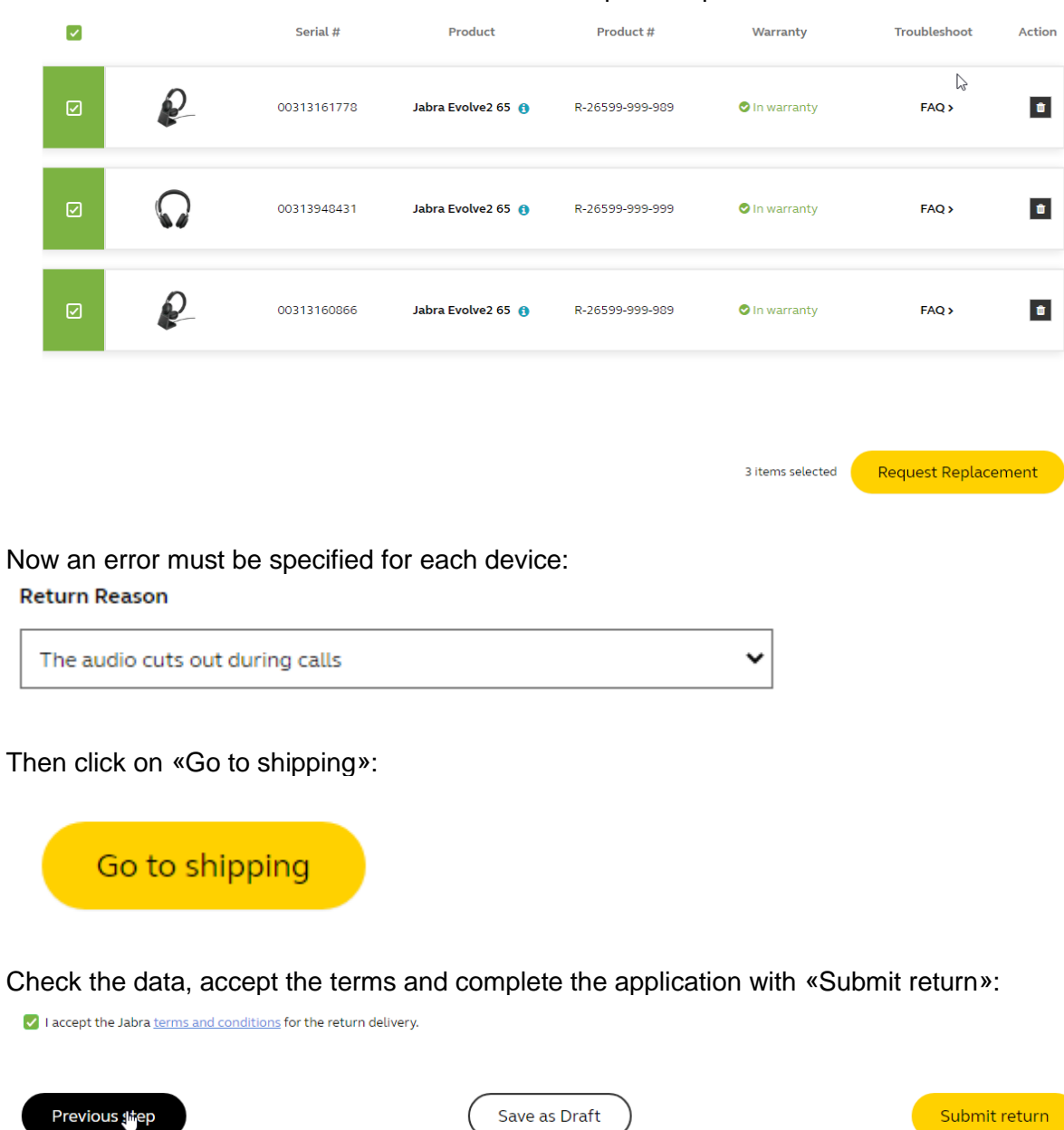

Now select the defective devices and click on «Request Replacement»:

You will now receive an e-mail with the further procedure. This can take up to a few hours.